## Búsqueda simple

Para iniciar una búsqueda simple, debe desplegarse el menú localizado a la izquierda del cuadro **Buscar** y elegirse el campo del registro bibliográfico donde se desea consultar. La siguiente imagen muestra el menú desplegado.

| Buscar  | Catálogo de biblioteca 🔹 🔹 |                              | Todas las bibliotecas 🔹 🔹 | lr |
|---------|----------------------------|------------------------------|---------------------------|----|
|         | Catálogo de biblioteca     |                              |                           |    |
| Búsquec | Título                     | pridades   Nube de etiquetas |                           |    |
|         | Autor                      |                              |                           |    |
|         | Tema                       |                              |                           |    |
|         | ISBN                       |                              |                           |    |
|         | Series                     |                              |                           |    |
|         | Signatura topográfica      |                              |                           |    |

La opción **Catálogo de biblioteca** permite hacer una búsqueda general en todo el registro bibliográfico, es decir, el elemento ingresado puede responder al mismo tiempo a cualquiera de las demás opciones del menú, así como a otras áreas del registro: lugar y fecha de publicación, nombre del editor y notas. Por ejemplo, si se busca **Rosario**, se recuperarán registros de obras que incluyen este término en su título (título), que emanan de la Municipalidad de Rosario (autor), que han sido publicadas en nuestra ciudad (lugar de edición) y que tratan sobre esta (tema).

En el menú desplegable de la derecha, se listan las bibliotecas que integran el catálogo. Se puede elegir buscar el elemento ingresado en una de estas en particular o en todas a la vez.

| Buscar Catálogo de biblioteca 🔹                                 | Todas las bibliotecas 🔹 Ir                    |
|-----------------------------------------------------------------|-----------------------------------------------|
|                                                                 | Todas las bibliotecas                         |
| Búsqueda avanzada   Búsqueda de autoridades   Nube de etiquetas | Biblioteca Argentina Dr Juan Alvarez          |
|                                                                 | Biblioteca de la Lengua                       |
|                                                                 | Biblioteca del Museo de la Memoria            |
|                                                                 | Biblioteca Depositaria de las Naciones Unidas |
|                                                                 | Biblioteca Pública José Manuel Estrada        |
|                                                                 | Hemeroteca                                    |

### Búsqueda avanzada

La búsqueda avanzada ofrece la posibilidad de combinar más de un elemento mediante los operadores de lógica booleana (y, o, no).

| Operador | Características             | Ejemplo                         |
|----------|-----------------------------|---------------------------------|
| У        | Generará resultados que     | Si se quierebuscar material     |
|          | contengan ambos elementos.  | bibliográfico sobre detenidos   |
|          |                             | desaparecidos de Rosario, se    |
|          |                             | deben combinar los siguientes   |
|          |                             | elementos: DETENIDOS            |
|          |                             | DESAPARECIDOS y ROSARIO.        |
| ο        | Generará resultados que     | Si se quiere buscar material    |
|          | contengan ambos elementos o | bibliográfico sobre las FUERZAS |
|          | al menos uno de estos.      | ARMADAS y no se sabe que este   |

|    |                              | es el descriptor utilizado por la |
|----|------------------------------|-----------------------------------|
|    |                              | biblioteca, se puede combinar     |
|    |                              | con otro elemento que             |
|    |                              | corresponda al mismo concepto.    |
|    |                              | En este caso, podría ser          |
|    |                              | MILITARES.                        |
| no | Generará resultados que      | Si se quiere buscar material      |
|    | contengan el primer elemento | bibliográfico sobre               |
|    | de búsqueda y no el segundo. | MOVIMIENTOS POLÍTICOS y no        |
|    |                              | PERONISMO.                        |

En primer lugar deben elegirse los campos del menú **Buscar por** que se desean combinar. A continuación se presentan las opciones posibles.

|   | Buscar por                                                                                 | _ |                    |
|---|--------------------------------------------------------------------------------------------|---|--------------------|
|   | Palabra clave                                                                              | Ŧ | Explorar índices 🗆 |
|   | Palabra clave                                                                              | * | ▼                  |
|   | Autor<br>Autor como frase<br>Nombre corporativo                                            |   | ▼ [+]              |
| В | Nombre de conferencia<br>Nombre corporativo como frase<br>Nombre de conferencia como frase |   | ]                  |
|   | Nombre personal<br>Nombre personal como frase                                              |   |                    |
|   | Título como frase<br>Título de la serie                                                    |   |                    |
|   | Tema                                                                                       |   |                    |
|   | Tema como frase<br>Tema y términos amplios                                                 |   |                    |
|   | Tema y términos específicos                                                                |   |                    |
|   | Tema y términos relacionados                                                               |   |                    |
|   | Código de barras                                                                           |   |                    |
|   | Ubicación en estantería                                                                    |   |                    |
|   | Numero estandar                                                                            | • |                    |

La opción **Palabra clave** equivale a **Catálogo de biblioteca** en la búsqueda simple, esto es, busca los elementos en todos los campos del registro bibliográfico.

Luego deben ingresarse los elementos de búsqueda correspondientes a cada campo. Véase el siguiente ejemplo.

| Buscar por        |                                        |                    |
|-------------------|----------------------------------------|--------------------|
| Autor             | verbitsky, horacio                     | Explorar índices 🔲 |
| y 🔻 Tema          | <ul> <li>guerra de malvinas</li> </ul> |                    |
| y ▼ Palabra clave | ▼                                      | [+]                |

Si se lo desea, se puede limitar la búsqueda especificando el tipo de ítem que se busca, la fecha de publicación y el idioma.

| Analítica                                          | Beboteca                  | Folleto                     | Sala Libro a  |                             |
|----------------------------------------------------|---------------------------|-----------------------------|---------------|-----------------------------|
| Literatura                                         | Literatura InfantoJuvenil | Materiales<br>Audiovisuales | de Referencia | Publicaciones<br>Periódicas |
| PERIODICAL Publicaciones<br>Periódicas a Domicilio | de Investigación          |                             |               |                             |
| _ímites                                            |                           |                             |               |                             |
| Año :                                              | (formato: yyyy-yyyy)      |                             |               |                             |

Además, se puede determinar en qué biblioteca de las que integran el catálogo buscar, cómo deben estar ordenados los registros y que la búsqueda arroje como resultado solo material disponible.

| Biblioteca:           |   | Ordenar por |   |
|-----------------------|---|-------------|---|
| Todas las bibliotecas | • | Relevancia  | • |

# Resultados de la búsqueda

Una búsqueda puede dar como resultado un único registro o una lista de varios registros.

A continuación se visualiza un ejemplo de un resultado de una búsqueda, donde se proporciona información asociada a cada registro encontrado.

#### Su búsqueda retornó 5 resultados. 🔯

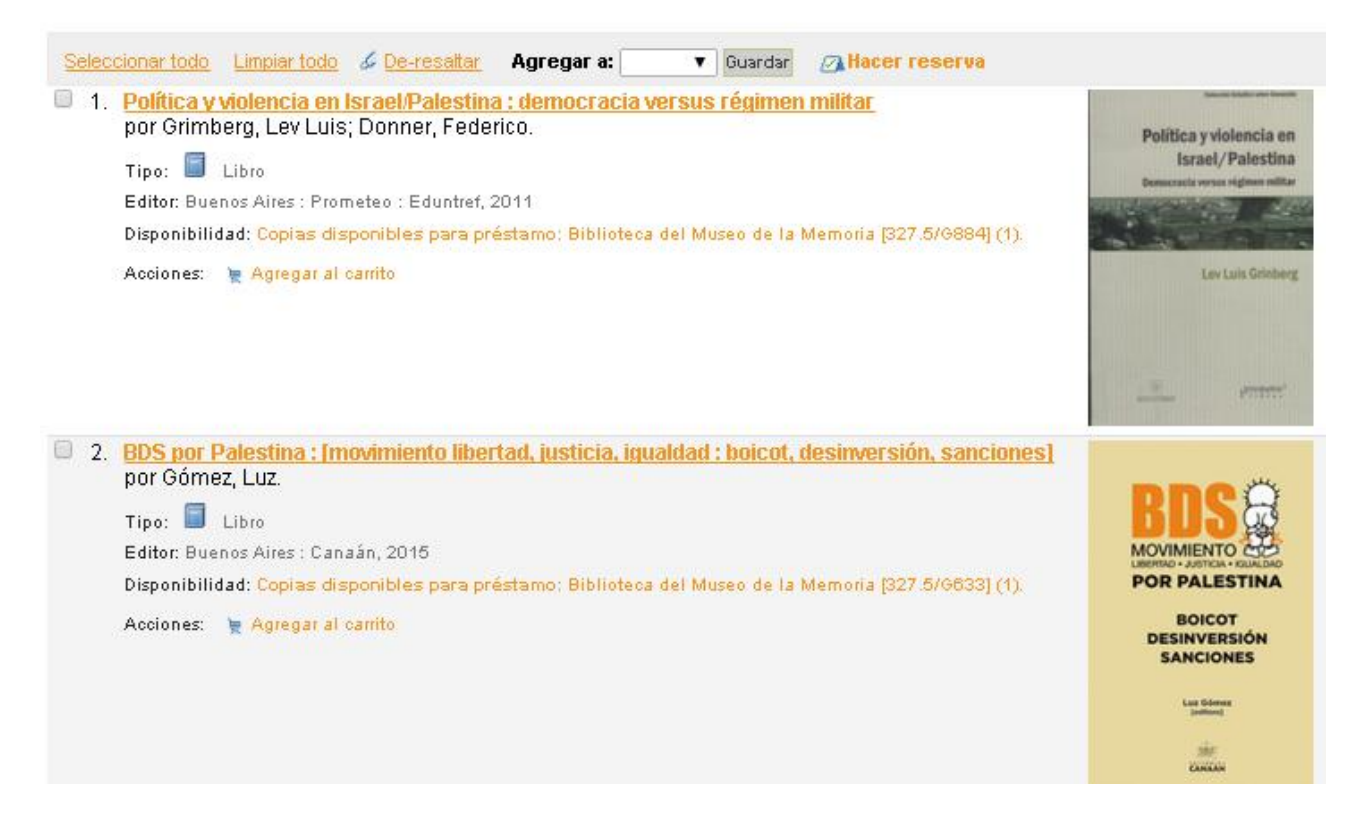

### Orden y criterio de visualización de resultados

Es posible cambiar el orden y criterio de visualización del resultado de una búsqueda. Para eso debe seleccionarse alguna de las opciones establecidas en el menú desplegable localizado a la derecha de la pantalla.

| Ordenar por | Relevancia 🔹 🔻                                  |
|-------------|-------------------------------------------------|
|             | Relevancia                                      |
|             | Popularidad                                     |
|             | Popularidad (mayor a menor)                     |
|             | Popularidad (menor a mayor)                     |
|             | Autor                                           |
|             | Autor (A-Z)                                     |
|             | Autor (Z-A)                                     |
|             | Signatura                                       |
|             | Signatura topográfica (0-9 a A-Z)               |
|             | Signatura topográfica (Z-A a 9-0)               |
|             | Fechas                                          |
|             | Fecha de publicación/Copyright: nuevos a viejos |
|             | Fecha de publicación/Copyright: viejos a nuevos |
|             | Fecha de adquisición: nuevos a viejos           |
|             | Fecha de adquisición: viejos a nuevos           |
|             | Título                                          |
|             | Título (A-Z)                                    |
|             | Título (Z-A)                                    |

### Refinamientos de búsqueda

La barra de la izquierda de la pantalla ofrece la posibilidad de refinar la búsqueda. Por ejemplo, si se busca **derechos humanos** con la opción **Catálogo de biblioteca** o **Palabra clave** y en todas las bibliotecas a la vez, el sistema devolverá 314 resultados, pero, a través de las opciones que se presentan, se puede delimitar por disponibilidad, autor, biblioteca, tipo de ejemplar, serie y tópico.

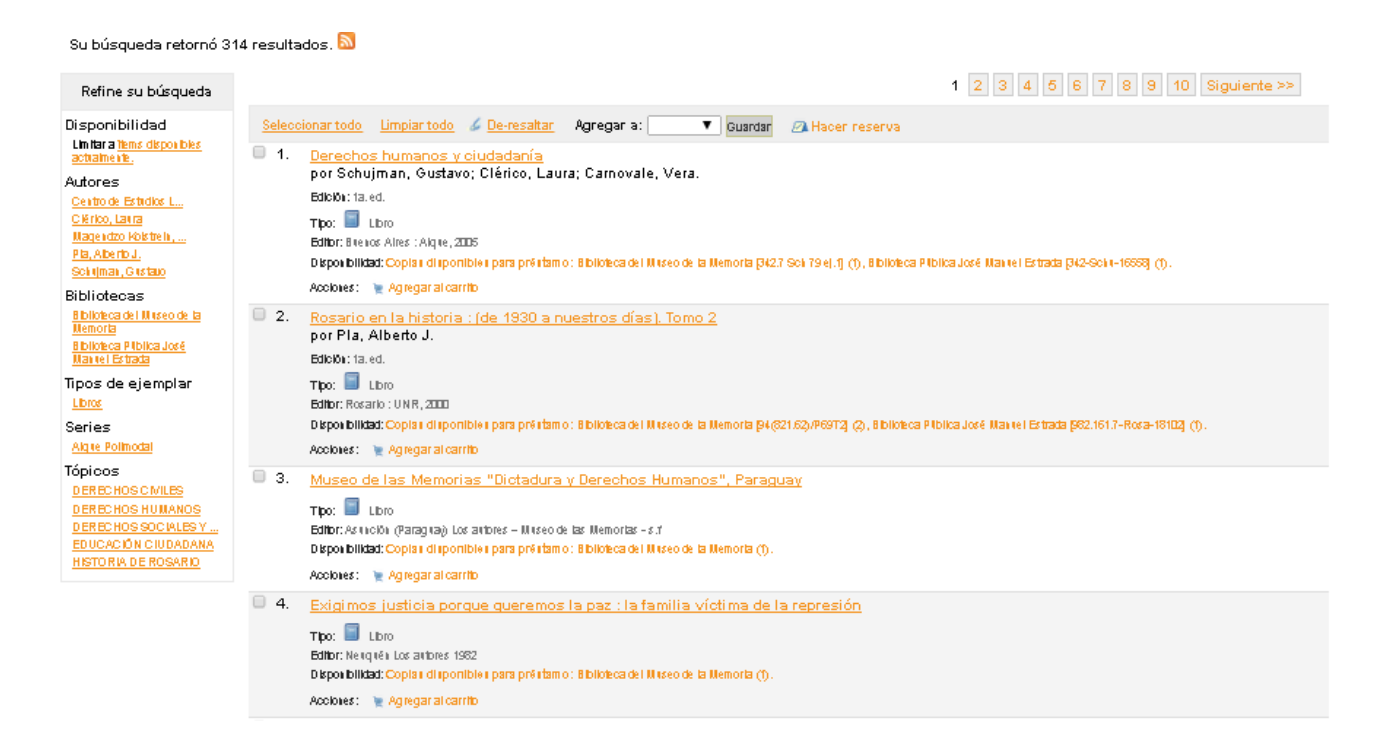

# Visualización de un título

Si se ingresa a un título determinado de la lista, se mostrará lo siguiente:

| And and a state of the local division of the                                                                                                    | 🛙 Vista normal 🔛 Vitta MARC 🔛                                                                                                    | Viste ISBD                                                                                                    |                                                                                                    |                                                                                                    |                           |                                                                                         |
|----------------------------------------------------------------------------------------------------|----------------------------------------------------------------------------------------------------|----------------------------------------------------------------------------------------------------|----------------------------------------------------------------------------------------------------|----------------------------------------------------------------------------------------------------|---------------------------|-----------------------------------------------------------------------------------------|
| 0                                                                                                    | Dictadura y educación. T                                                                                                    | omo II, Depuracione                                                                                                    | s y vigilanc                                                                                                    | ia en las universi                                                                                                    | dades nacionales          | Navegar resultados     Previo Volver a resultados Siguiente                             |
| Dictadura y Educación<br>Fasil<br>Organization y refletion las<br>Externations y regulations las                                                                                                    | por Kaufmann, Carolina [dir.] (<br>Tipo: Lero<br>Series: Istoria de la Educación Latroameri                                                                                                    | L.                                                                                                    | ins.                                                                                                    |                                                                                                    |                           | <ul> <li>➢ Imprimir</li> <li>浸 Agregar a su carrito</li> <li>Mas búsquedas ▼</li> </ul> |
| une one one                                                                                                    | Editor: Buenos Aires : <u>Universidad Nacional</u><br>Descripción: 323 p. ; 23 cm.<br>ISBN: 849529446X.<br>Tema(s): <u>HISTORIA EDUCACIONAL</u>                                                                                                    | de Entre Rios ; Miño y Dávila, 2003<br>INVERSIDAD: Q. TOICTADURA: Q.                                                                                                    | HEDUCACIÓN Q                                                                                                    | PLAN DE ESTUDIOS UNIVERSI                                                                                                    | TARIOS Q, IEORMACIÓN DE   | Guardar registro:                                                                       |
| Contenidos:<br>Prólogo / por Agustín Es<br>vigilancia en la universid<br>proceso" en el Consilue<br>Barco de Surghi - Cap. i<br>de La Piete por Myriam 3<br>cristina Auderut, Noemi<br>programas: de Pedigogi<br>de la Viriersidad Nacior<br>Carolina Kautmann - Cag | colano Bentio: Sobre la construcción hermenés<br>ad pública de la dictadura por Cristina Godory por<br>por Alora Tinnorei - Cap. J Signas, huelas,<br>J. Olencio y pentencia: dictadura, pedagogiáo<br>diutivel - Cap. F. J. an emotio acativa, El Cas<br>Carreño, Aza Lia Comatta y Mónica Clavijo - CJ<br>para la Somación Docerte por Defina Doval - Cap. J. LU<br>al de Erre Rios por Defina Doval - Cap. J. LU<br>o. Una hitorian incondos La energinua esco | Elica de la memoria y la esperaniza - C<br>Vanina Broda - Cap. 2. / Las tiniebla:<br>supervivencias y vacios; Revisando<br>restluctivas y tomación de pediagogo<br>de las Universidad Nacional de Sant<br>p. 6. / Vigilancia y tecnocracia en la li<br>. Cap. 7. / Curriculam y perenvisitam<br>e conteinados de corral; Depunscione<br>plar de la Historia del Tiempo Presente | ap. 1. / El poder de la<br>sen la universidad: e<br>producciones didáct<br>se El caso de la Univ<br>us durante la útima<br>Universidad Nacional<br>Facutad de Clencia:<br>s bibliográficas en la<br>s por Gonzalo de Ame | pelabra togo<br>"adolantado"<br>cas por Susana<br>velidad Nacional<br>Bictatura por<br>de Rosario, Los<br>ráe la Educación<br>FCS-LINER por<br>inzola. |                           |                                                                                         |
| Etiquetas de esta biblioteca.<br>No hay etiquetas de esta bibl                                                                                                    | iofeca para este título.                                                                                                    |                                                                                                    |                                                                                                    |                                                                                                    |                           |                                                                                         |
| Ningresar para agregar e<br>skriktskrikt valoración                                                                                                    | tiquetas.<br>media: 0.0 (0 votos)                                                                                                    |                                                                                                    |                                                                                                    |                                                                                                    |                           |                                                                                         |
| Existencias (1)                                                                                                    | Notas de título Imágenes                                                                                                    |                                                                                                    |                                                                                                    |                                                                                                    |                           |                                                                                         |
| Tipo de<br>ítem                                                                                                    | Ubicación 🔹                                                                                                    | Signatura<br>topográfica                                                                                                    | Estado 🔹                                                                                                    | Fecha de<br>vencimiento                                                                                                    | • Código de •<br>barras • |                                                                                         |
| Libros                                                                                                    | Biblioteca del Museo de la<br>Memoria<br>Estante                                                                                                    | 37:321.64/K162T2                                                                                                    | Disponible                                                                                                    |                                                                                                    | BMM.0216                  |                                                                                         |

Esto ofrece un detalle del ítem según la vista normal. Si se elige la pestaña correspondiente, puede obtenerse la vista MARC y la ISBD (ficha catalográfica). En la barra de la derecha, aparecen las opciones para seguir navegando sobre los resultados de la búsqueda.